# Nexus Borger – Den digitale vej til dine sundhedsdata

Trin for Trin procedure for borger og pårørende

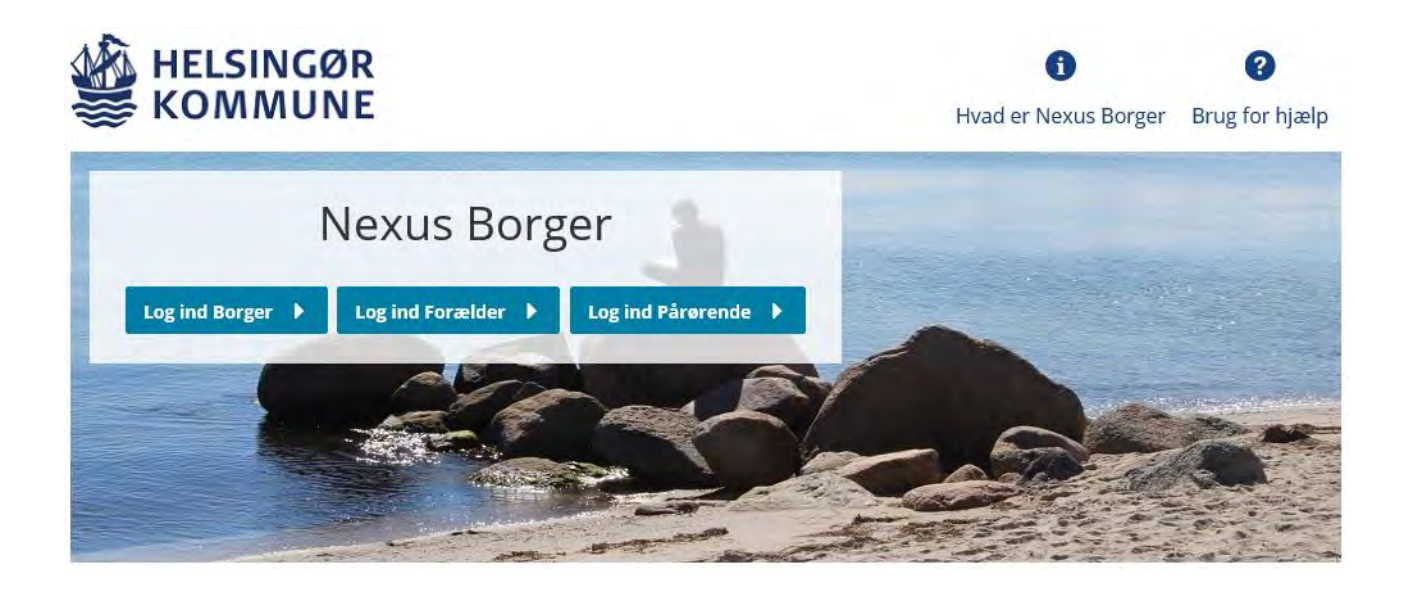

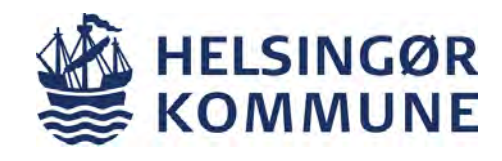

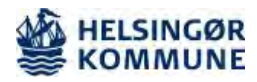

#### Dokumentinformation

| Trin for Trin procedure for borger og pårørende<br>'Nexus Borger – Den digitale vej til dine sundhedsdata' |                         |                                                         |              |             |  |
|----------------------------------------------------------------------------------------------------|-------------------------|---------------------------------------------------------|--------------|-------------|--|
| Udgiver                                                                                                    |                         | Center for Sundhed og omsorg                            |              |             |  |
| Målgruppe og anvendelse                                                                                    |                         | Borgere og pårørende som ønsker at anvende Nexus Borger |              |             |  |
| Dokumenttype: Lokal Trin for Trin procedure                                                                |                         |                                                         | Version 2    |             |  |
| Forfattere                                                                                                 | Eva Christ<br>systemadı | ansen,<br>ninistrator                                   | Gældende fra | August 2020 |  |
| Fagligt ansvarlig                                                                                          | Eva Christ<br>systemadı | ansen,<br>ninistrator                                   | Gældende til | Juli 2021   |  |

#### Formål

At du som borger og/eller pårørende kan navigere i Helsingør Kommunes omsorgssystem

#### Målgruppe og anvendelsesområde

Borgere og pårørende som ønsker at anvende Nexus Borger

#### **Kvalificeret af**

Ældrerådet, Helsingør Kommune

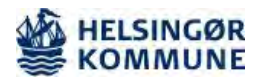

| Indholdsfortegnelse                                                      |    |
|--------------------------------------------------------------------------|----|
| Forklaring til journal                                                   | 4  |
| Nexus Borger – Log på                                                    | 5  |
| Log på                                                                   | 5  |
| NEM-ID                                                                   | 5  |
| Nexus Borger – Borger godkender anmodning om fuldmagt                    | 6  |
| Godkend fuldmagt                                                         | 6  |
| Vælg fuldmagt                                                            | 6  |
| Godkend eller afvis                                                      | 6  |
| Afgivne fuldmagter                                                       | 7  |
| Nexus Borger – Brug Nexus Borger                                         | 8  |
| Rediger stamdata                                                         | 8  |
| Beskeder                                                                 | 8  |
| Svar retur fra kommunen                                                  | 9  |
| Breve                                                                    | 9  |
| Min journal                                                              | 9  |
| Mine bevillinger                                                         | 9  |
| Indsatsområder/                                                          | 9  |
| tilstande                                                                | 9  |
| Til udfyldelse fra kommunen                                              | 10 |
| Min kalender1                                                            | 10 |
| Nexus Borger – Øvrige oplysninger 1                                      | 1  |
| Sidste besøgte sider1                                                    | 1  |
| Genveje1                                                                 | 1  |
| Tablets/Smart1                                                           | 1  |
| Phone1                                                                   | 1  |
| Forkert adgangskode1                                                     | 1  |
| Nexus Borger – Dette kan der IKKE findes oplysninger om i Nexus Borger 1 | 12 |
| MedCom korrespondancer1                                                  | 12 |
| Adviser 1                                                                | 12 |
| FSIII Målinger 1                                                         | 12 |
| Medicin 1                                                                | 12 |

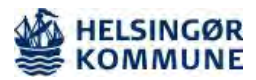

## Forklaring til journal

Nexus Borger er en digital vej til dine sundhedsdata i Helsingør Kommune. Du har mulighed for som borger, pårørende eller forældre at følge med i de oplysninger, som dokumenteres i din journal

Helsingør Kommune dokumenterer efter den nationale metode Fælles sprog III - Hvis du vil læse yderligere om metoden kan du læse mere via dette link

### http://www.fs3.nu/filer/Dokumenter/Metode/FSIII-Metodeh%C3%A5ndbog.pdf?t=1558425370

For at man som borger kan se de faglige dokumenter, som er oprettet i omsorgsjournalen, skal man klikke på menupunktet "**Min Omsorgsjournal**"

Her vil du se enkeltstående dokumenter, da det er sådan omsorgssystemet er bygget op! Nedenfor beskrives nogle af de typer af dokumenter der vises. For mere information kan du hente en vejledning til omsorgssystemet på Helsingør Kommunes hjemmeside.

**Indsatsmål:** Er en beskrivelse af de konkrete resultater, som skal opnås, for ar man kan realisere formålet med en indsats. Det er oftest leverandøren, der formulerer indsatsmål som konkrete og målbare resultater.

Handlingsanvisning: Når en borger er visiteret til en indsats (fx sårpleje), oprettes en handlingsanvisning, hvor det beskrives, hvordan, og hvorfor, indsatsen leveres hos præcis denne borger.

**Udredning:** En udredning kan både oprettes af myndighed og leverandør. En udredning anvendes som baggrundsviden for udarbejdelse af handlingsanvisninger. Den udreder og belyser det problem (fx udredning af et sårs størrelse, udseende etc.), som er baggrunden for, at borger er visiteret til en indsats.

**Observation:** En observation oprettes, når der er ændringer ift. det habituelle, eller hvis der er afvigelser i borgerens tilstand (forværret / forbedret). Observationer oprettes typisk, når medarbejdere er i kontakt med borgeren. Det kan være i forbindelse med udredning, ved levering af en indsats eller i forbindelse med opfølgning på indsatsen.

**Indsatsområder:** Indsatsområder beskriver i Nexus de tilstande en borger visiteres ud fra. Det er ligeledes omdrejningspunkt for al dokumentation. Tilstande udtrykker borgers funktions- eller helbredsmæssige situation på et givent tidspunkt. Der benyttes to typer af tilstande – funktionsevnetilstande og helbredstilstande.

Funktionsevnetilstande repræsenterer et behov som følge af en funktionsnedsættelse.

Helbredstilstande repræsenterer et sundhedsfagligt problem.

Hvis der behov for tolkning af tilstande og scoringen heraf, så er man altid er velkommen til at kontakte leverandøren.

Hvis du har brug for hjælp eller har spørgsmål til Nexus Borger, er du velkommen til at sende en mail til <u>nexussystemadministration@helsingor.dk</u>

Når du skal logge på Nexus Borger, så anbefaledes det at bruges Google Chrome

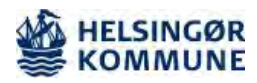

| Nexus Borger – | Log på                                                                                                    |                                                                                                    |
|----------------|----------------------------------------------------------------------------------------------------|----------------------------------------------------------------------------------------------------|
| Fase           | Kommentar                                                                                                    | Tast                                                                                                    |
| Log på         | <b>Hvordan logger jeg mig på?</b><br>Nexus Borger er en internetbaseret løsning, du log<br>direkte via linket                                                                                                    | ger på                                                                                                    |
|                | https://helsingor-nbp.kmd.dk                                                                                                    |                                                                                                    |
|                | Når du logger ind, skal du vælge om du vil logge ind so<br>forældre eller pårørende. Hvis du logger ind som foræl<br>pårørende, kan du handle på vegne af en anden borge                                                                                 | m borger,<br>dre eller<br>r                                                                                                    |
|                | Log ind Borger 🕨 Log ind Forælder 🕨 Log ind Pårørend                                                                                                    |                                                                                                    |
|                | For at komme ind som forældre, skal du have<br>forældremyndigheden over en borger under 18 år                                                                                                    |                                                                                                    |
|                | For at logge ind som pårørende/forældre skal du have<br>fuldmagt. Hvis du ikke har en fuldmagt, men ønsker at<br>det, kan du gøre det via digitaliseringsstyrelsens selvbe                                                                               | en digital<br>søge om<br>etjening<br>Se 'vejledningen' – "Nexus<br>Borger – Ansøg om<br>fuldmagt" Vejledning for<br>pårørende/Forældre |
| NEM-ID         | Nexus Borger indeholder personfølsomme oplysninge<br>skal du logge ind med dit NEM-ID. Selve forsendelsen<br>sikkerhedsmæssigt krypteret                                                                                                    | er. Derfor<br>af data er                                                                                                    |
|                |                                                                                                    | i 윤 석) English                                                                                                    |
|                | Log på med nøglekort > Fog på med nøglefil >                                                                                                    |                                                                                                    |
|                | NEM ID ? × Driftstatus                                                                                                    |                                                                                                    |
|                | Bruger-id Om vores brug af dine personoplysninger Adgangskods Geiemt ködg? Personoplysninger behandte af Dipitaliserings indsamler data fra dit Nem1D, herunder dit CP opbevarer, af sikkerhedmessing årsager, Neote anvendelse af Nemojo in 16 anheder. | identitet, bliver dine<br>styrelsen. M<br>R-nummer. Vi<br>historik over din                                                            |
|                | Lass mere om behandlingen af dine personoph<br>rettigheder her                                                                                                    | sninger og dine                                                                                                    |
|                | Mere information                                                                                                    |                                                                                                    |
|                | - Sikkerhed<br>- Hjalp til log på<br>- Log på Typer<br>- Om Kernilog-in<br>- Conkies på Nemuoj-in<br>- Bestil Nem10<br>- Forny Nem10                                                                                                    |                                                                                                    |
|                | Log af anbefaling<br>Kilk på "Log af-Ionappen og juk herefter alle b<br>du har været logget på med NemID                                                                                                    | rowservinduer, når                                                                                                    |
|                |                                                                                                    |                                                                                                    |
|                |                                                                                                    |                                                                                                    |

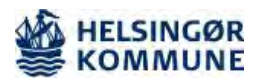

| Nexus Borger –   | Borger godkend                                                                    | er anmodning om fuldmagt                                                                                                    |                       |
|------------------|-----------------------------------------------------------------------------------|----------------------------------------------------------------------------------------------------|-----------------------|
| Fase             | Kommentar                                                                         |                                                                                                    | Tast                  |
| Godkend fuldmagt | Link til digitaliseringsstyrelsens selvbetjening<br>https://fuldmagt.nemlog-in.dk |                                                                                                    |                       |
|                  |                                                                                   |                                                                                                    |                       |
|                  | Log på med nøglekort >                                                            | roj Log på med naglefil >                                                                                                    |                       |
|                  | NEM ID 7 X                                                                        | Driftstatus                                                                                                    |                       |
|                  | Bruger-Id<br>Adgangskode <u>Siemt kode?</u><br>Nasste                             | Om vores brug af dine personoplysninger<br>Når du anvender NemLog-in til at bekræfte din identitet, bliver dine<br>personoplysninger behandlet af Digitaliseringsstyreisen. Vi<br>indsamler data fra dit NemLD, herunder dir DR-nummer. Vi<br>opbevarer, af sikkerhedsmæssige änsager, en historik over din<br>anvendelse af NemLog-in 1 o månder. |                       |
|                  |                                                                                   | Læs mere om behandlingen af dine personoplysninger og dine<br>rettigheder her                                                                                                    |                       |
|                  |                                                                                   | Mere information                                                                                                    |                       |
|                  |                                                                                   | - Hitab til log på<br>- Log på typer<br>- Om Nemlog-in<br>- Concluse på NemLog-in<br>- Bestil NemLD<br>- Forry NemLD                                                                                                    |                       |
|                  |                                                                                   | Log af anbefeling<br>Kilk på "Log af"-knappen og luk herefter alle browservinduer, når<br>du har været logget på med Nem[D                                                                                                    |                       |
|                  | Log på med dit NEI                                                                | M-ID                                                                                                    |                       |
| Vælg fuldmagt    | Tryk på "Mine fuld                                                                | magter"                                                                                                    | Mine fuldmagter       |
|                  | Afgivne fuldmagter                                                                |                                                                                                    |                       |
|                  | Oprettet: 28-11-2018<br>Udløber: 28-01-2019<br>Se detailer om fuldmagt            | Givet til:<br>Status: Til godkendelse      Godkend eller afvis                                                                                                    |                       |
|                  | 1 • 1 af 1 resultater                                                             | Pr. side: 25 50 200                                                                                                    |                       |
|                  | Vælg om du vil god                                                                | lkende eller afvise anmodningen                                                                                                    |                       |
| Godkend eller    |                                                                                   | Godkend eller afvis fuldmagt                                                                                                    | Ønsker du at godkende |
| atvis            | Tilbage                                                                           | Hvis du godkender, kan<br>den anden person handle                                                                                                    |                       |
|                  | En person har anmodet dig om en fuldmagt. Beskrivelse af anmodningen.             |                                                                                                    |                       |
|                  | Jeg                                                                               |                                                                                                    | pa une vegne:         |
|                  | Giver fuldmagt til                                                                |                                                                                                    |                       |
|                  | Med disse rettigheder                                                             | Aftaler (Sundhed.dk)<br>Giv fuldmagt til, at pårerende kan se dine aftaler på sundhed.dk<br>Når du giver fuldmagt til dine aftaler på sundhed.dk, kan dine pårørende se aftaler med<br>offentligt hospitaler i Region Nordylland og Region Midtylland.                                                                                             |                       |
|                  | Udløbsdato                                                                        | 28-01-2019                                                                                                    |                       |
|                  | Ønsker du at godkende eller afvise anmod                                          | ningen? Hvis du godkender, kan den anden person handle på dine vegne                                                                                                    |                       |
|                  |                                                                                   |                                                                                                    | <u> </u>              |

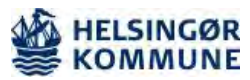

|                       | DIGITAL SIGNE                                                                                                    | ය ්) English                                              | Godkend anmodningen<br>med dit NEM-ID |
|-----------------------|----------------------------------------------------------------------------------------------------|-----------------------------------------------------------|---------------------------------------|
|                       | Signer med nøglekort > C Signer med nøglefil >                                                                                                    | M.                                                        |                                       |
|                       | Signer med neglekor: > Signer med neglekor: > Signer med neglekor: > Signer med neglekor: > Period Signer med neglekor: > Period Signer fuldmagt amouningen fra:<br>Med disse rettigheder: Artisler (Sunded.dk), kan dine physrende mid signer fuldmagt till dime aftaler på sundhed.dk, kan dine physrende mid dig jiver fuldmagt till dime aftaler på sundhed.dk, kan dine physrende mid dig jiver fuldmagt till dime aftaler på sundhed.dk, kan dine physrende mid dig jiver fuldmagt till dime aftaler på sundhed.dk, kan dine physrende mid dig jiver fuldmagt till dime aftaler på sundhed.dk, kan dine physrende mid dig jiver fuldmagt till dime aftaler på sundhed.dk, kan dine physrende mid dime aftaler på sundhed.dk, kan dine physrende mid dig jiver fuldmagt till dime aftaler på sundhed.dk, kan dine physrende mid dime aftaler på sundhed.dk, kan dine physrende mid dig jiver fuldmagt till dime aftaler på sundhed.dk, kan dine physrende mid dig jiver fuldmagt till dime aftaler på sundhed.dk, kan dine physrende mid dig jiver fuldmagt till dime aftaler på sundhed.dk, kan dine physrende mid dig jiver fuldmagt till dime aftaler på sundhed.dk, kan dine physrende mid dig jiver fuldmagt till dime aftaler på sundhed.dk, kan dine physrende mid dig jiver fuldmagt till dime aftaler på sundhed.dk, kan dine physrende mid dig jiver fuldmagt till dime aftaler på sundhed.dk, kan dine physrende mid dig jiver fuldmagt till dime aftaler på sundhed.dk, kan dine physrende mid dime aftaler på sundhed.dk, kan dine physrende mid dig jiver fuldmagt till dime aftaler på sundhed.dk, kan dime physrende mid dime aftaler på sundhed.dk, kan dime physrende mid dime aftaler på sundhed.dk, kan dime aftaler på sundhed dime aftaler på sundhed dime aftaler på sundhed dime aftaler på sundhed dime aftaler på sundhed dime aftaler på sundhed dime aftaler på sundhed dime aftaler på sundhed dime aftaler på sundhed dime aftaler på sundhed dime aftaler på sundhed dime aftaler på sundhed dime aftaler på sundhed dime aftaler på sundhed dime aftaler på | Driftstatus<br>Normal drift                               |                                       |
| Afgivne<br>fuldmagter | Du har nu godkendt anmodningen om fuldmagt. Den godkendte fuldmagt opt<br>person eller organisation, der har anmoder om fuldmagten.<br>Givet Modtaget<br>Afglvne fuldmagter<br>Oprettet: 28-11-2018<br>Udløber: 28-01-2019<br>Status: Aktiv • • • • • • • • • • • • • • • • • • •                                                                                                    | ræder i nedenstående liste. Der er sendt besked til den X |                                       |

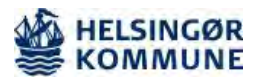

| Nexus Borger – Brug Nexus Borger |                                                                                                    |                                                                                                    |                                                                                                   |  |  |
|----------------------------------|----------------------------------------------------------------------------------------------------|----------------------------------------------------------------------------------------------------|---------------------------------------------------------------------------------------------------|--|--|
| Fase                             | Kommentar                                                                                                    |                                                                                                    | Tast                                                                                              |  |  |
| Rediger stamdata                 | Der kan redigeres/tilføjes<br>- Dine telefonnumre<br>- Samtykke til SMS påmin<br>- E-mail                                                                                                    | Klik på profil/stamdata<br>øverst til højre                                                                     |                                                                                                   |  |  |
|                                  | - Parørendes oplysninger                                                                                                    |                                                                                                    | Eller vælg ikonet Mine data                                                                       |  |  |
|                                  | - Oprettes five parørende                                                                                                    |                                                                                                    |                                                                                                   |  |  |
|                                  | Her kan f.eks. telefonnum<br>trykke på "rediger"                                                                                                    | nmer eller e-mail redigeres ved at                                                                              |                                                                                                   |  |  |
|                                  | 🔇 Telefon                                                                                                    | Z Re                                                                                                    | liger                                                                                             |  |  |
|                                  | Hjem: 1234567                                                                                                    | 8                                                                                                    |                                                                                                   |  |  |
|                                  | Samtykke til SMS-                                                                                                    |                                                                                                    |                                                                                                   |  |  |
|                                  | Fmail                                                                                                    | D. Re                                                                                                    | Mine data                                                                                         |  |  |
|                                  |                                                                                                    |                                                                                                    |                                                                                                   |  |  |
| Beskeder                         | I Nexus Borger kan du kommunikerer elektronisk med<br>Kommunen, inden for de områder hvor du modtager hjælp fra<br>Tryk på beskeder (Kuverten) – Tryk herefter Ny Besked<br>Min side Deskeder Desked til kommunen<br>Nyt vindue åbner, her skrives beskeden og der tages stilling til<br>hvem beskeden skal sendes til – HUSK også emneord! |                                                                                                    |                                                                                                   |  |  |
|                                  | Borgerhenvendelse på bo                                                                                                    | rgerportalen                                                                                                    | Besked til – Der kan f.eks.<br>vælges mellem                                                      |  |  |
|                                  |                                                                                                    | o Disse felter skal udfyldes                                                                                    | - Hjemmeplejen                                                                                    |  |  |
|                                  | <ul> <li>Besked til</li> </ul>                                                                                                    | Vælg en værdi 🔹                                                                                                 | - Hjemmesygeplejen<br>- Træning                                                                   |  |  |
|                                  | o Emne 🖸                                                                                                    |                                                                                                    | - Visitationen                                                                                    |  |  |
|                                  | o Din besked til kommunen 🗐                                                                                                    |                                                                                                    |                                                                                                   |  |  |
|                                  |                                                                                                    | 11                                                                                                    |                                                                                                   |  |  |
|                                  | Svar fra kommunen 🗐                                                                                                    | Dette felt er forbeholdt svar fra kommunen.                                                                     |                                                                                                   |  |  |
|                                  |                                                                                                    | and an an an and a second second second second second second second second second second second second second s |                                                                                                   |  |  |
|                                  | Når beskeden er skrevet,                                                                                                    | <b>v</b> send <b>x</b> Fortryd<br>trykkes der på send                                                           | Beskeder læses af<br>personalet i løbet af<br>dagvagten på hverdage og<br>besvares snarest muligt |  |  |

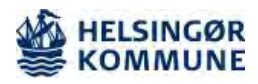

| Svar retur fra<br>kommunen   | Når kommunen har svaret på din henvendelse, vil dette være<br>synligt når du logger ind på Nexus Borger, her vil et tal<br>fremkomme over beskeder – Klik på ikonet og læs svaret<br>Svar fra kommunen <b>Kommunen har modtaget din henvendelse</b> |                                                                                                    |                                                                                       | 1<br>Beskeder                                                                                     |                          |
|------------------------------|----------------------------------------------------------------------------------------------------|----------------------------------------------------------------------------------------------------|---------------------------------------------------------------------------------------|---------------------------------------------------------------------------------------------------|--------------------------|
| Breve                        | Hvis kommunen sende<br>hjemmebesøg, som du<br>ses i Nexus Borger<br>Det er nu muligt at se<br>sendt eller modtaget                                                                                                    | er breve fra Nexus ved<br>u modtager i din E-bok<br>ALLE breve, samt dok<br>i kommunen                                                                                   | r. fx foreb<br>s, så kan d<br>s <b>umenter</b> (                                      | yggende<br>de også<br><b>der er</b>                                                               | Breve og<br>dokumenter   |
| Min journal                  | Tryk på ikonet "Min O<br>den dokumentation de<br>Navn<br>Handlingsanvisning<br>Observation (GL)<br>Udredning<br>Henvendelses-/ Henvisningsskema (<br>Samtykke Familie og Venner<br>Tryk på f.eks. Henvend<br>åbner i nyt vindue. Do                 | msorgsjournal" – Herver<br>er er registeret i din jo<br>Aktivt<br>Udfyldt<br>Udfyldt<br>Udfyldt<br>Udfyldt<br>Udfyldt<br>delses-/Henvisningsske<br>kumentet kan læses og | vil du kunr<br>urnal<br>ema og skø<br>g eventue                                       | Dato<br>29-11-2018<br>29-11-2018<br>29-10-2018<br>29-10-2018<br>29-10-2018<br>emaet<br>It printes | Min<br>Omsorgsjournal    |
| Mine bevillinger             | Tryk på ikonet "Bevillig<br>indsatser du er visitere<br>indsatsen, samt startd<br>begrænset periode, så<br>Bevillinger<br>Kompressionsstrømpe<br>Rengøring st. 3                                                                                    | gede indsatser" – Her f<br>et til, hvilken leverande<br>ato. Hvis indsatsen er<br>i vil der også stå en slu<br>Leverandør<br>Hjemmeplejen - Gr. 06 Centrum D             | fremgår de<br>ør der er k<br>bevilliget<br>tdato<br>Start<br>29-11-2018<br>29-10-2018 | et hvilke<br>nyttet til<br>i en<br>slut                                                           | Bevilligede<br>indsatser |
| Indsatsområder/<br>tilstande | Når du er på siden "Be<br>side trykke på "Indsats<br>nu se de tilstande visit                                                                                                    | evilligede indsatser", så<br>sområder" Et nyt vindu<br>ationen har lavet din b                                                                                           | å kan du i<br>ue åbner o<br>pevilling u                                               | venstre<br>og du kan<br>d fra                                                                     | Indsatsområder 🕨 🕨       |

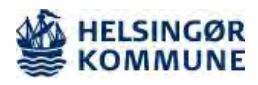

| Til udfyldelse fra<br>kommunen | Kommunen har mulighed for at oprettet skemaer i Nexus<br>Borger, som du som borger skal udfylde<br>Når kommunen har lagt et skema op til udfyldelse, vil dette<br>være synligt når du logger ind på Nexus Borger, her vil et tal<br>fremkomme over "Til udfyldelse fra kommunen" – Klik på<br>ikonet og udfyld skemaet, tryk herefter på send<br>Listen over aktuelle skemaer ajourføres løbende!                                                                                                    | Til udfyldelse<br>fra kommunen                                                                                                    |
|--------------------------------|----------------------------------------------------------------------------------------------------|----------------------------------------------------------------------------------------------------|
| Min kalender                   | Du har med din adgang til Nexus Borger mulighed for at tilgå<br>din kalender. I denne kalender kan du se de planlagte besøg<br>som f.eks. hjemmeplejen har planlagt, samt de aftaler du har,<br>som f.eks. træning på HRT<br>Tryk på ikonet "Min kalender" – Her vil du kunne se hvilke<br>besøg og aftaler der er planlagt, du vil kunne aflyse-/afmelde<br>dine besøg. Det er IKKE muligt at aflyse din træningstider<br>Find den dato du vil se, brug kalenderen eller pilene til at skifte<br>mellem dagene<br>Under datoen vil det fremgå hvilket besøg eller hvilken aftale<br>du har for dagen, som f.eks. her, et bad<br>Torsdag 21-03-2019 | Virsdag 04-12-2018   Du kan nu vælge at afmelde besøget – Tryk på Afmelde Dissøget – Tryk på Afmeld Fredag 30-11-2018 Fredag 30-11-2018 Eredag 30-11-2018 Eredag 30-11-2018 <pe< td=""></pe<> |

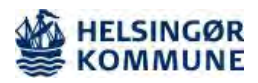

| Nexus Borger – Øvrige oplysninger |                                                                                                    |                                                                                                    |  |  |  |
|-----------------------------------|----------------------------------------------------------------------------------------------------|----------------------------------------------------------------------------------------------------|--|--|--|
| Fase                              | Kommentar                                                                                                    | Tast                                                                                                    |  |  |  |
| Sidste besøgte<br>sider           | Du kan på forsiden af Nexus Borger se de sidste besøgte sider<br>Sidst besøgte sider<br>Mine bevillinger<br>Vejledning i brug af min kalender<br>Du kan via dette komme direkte til f.eks. "Bevilligede indsatser"                                     |                                                                                                    |  |  |  |
| Genveje                           | Uanset hvilken side du er inde på i Nexus Borger, finder du i<br>bunden af skærmen genveje til følgende.<br>Et nyt vindue åbner i din browser. Du kan altid komme tilbage<br>til Nexus Borger øverste i browserfeltet ved at trykke på Nexus<br>Borger | Genveje<br>Min Medicin Sundhed.dk<br>Borger.dk Kvalitetsstandarder                                                                                                    |  |  |  |
| Tablets/Smart-<br>Phone           | Nexus Borger kan tilgås fra både en tablet og en smartphone,<br>men opsætningen vil være en smule anderledes                                                                                                    | Adgang fra Smartphone                                                                                                    |  |  |  |
| Forkert<br>adgangskode            | Hvis du taster forkert kode 5 gange i træk, spærres Nexus<br>Borger i 8 timer. Derefter kan du igen forsøge at logge dig på.<br><b>Helsingør Kommune kan IKKE åbne en spærret adgang</b>                                                               | N&M ID<br>Forkert adgangskode<br>Du har tastet forkert adgangskode 4 gange<br>i træk. Du har ét forsøg tilbage. Hvis også<br>dette mislykkes, kan du vente 8 timer med<br>at logge på, og du vil igen have 5 forsøg.<br>Har du glemt din adgangskode?<br>Forsøg igen |  |  |  |

Г

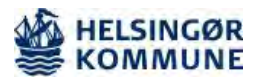

| Nexus Borger – Dette kan der IKKE findes oplysninger om i Nexus Borger |                                                                                                    |                                                                     |  |  |
|------------------------------------------------------------------------|----------------------------------------------------------------------------------------------------|---------------------------------------------------------------------|--|--|
| Fase                                                                   | Kommentar                                                                                                    | Tast                                                                |  |  |
| MedCom<br>korrespondancer                                              | MedCom meddelelser anvendes som elektronisk<br>kommunikationsredskab mellem hospital og kommuner, samt<br>mellem kommuner og privatpraktiserende læger/speciallæger.                                                                                                    | Det er IKKE muligt at se<br>disse korrespondancer i<br>Nexus Borger |  |  |
| Adviser                                                                | Advis er i Nexus <u>kun</u> et internt kommunikationsredskab i<br>Helsingør Kommune                                                                                                    | Det er IKKE muligt at se<br>disse adviser i Nexus<br>Borger         |  |  |
| FSIII Målinger                                                         | Det er i Nexus muligt at oprettet og registrerer målinger. Dette<br>kan f.eks. være blodsukkermålinger, vægt, blodtryk osv.                                                                                                    | Det er IKKE muligt at se<br>disse målinger i Nexus<br>Borger        |  |  |
| Medicin                                                                | Medicinliste og kvittering for medicin er IKKE tilgængelig på<br>Nexus Borger, men FMK (Fælles medicinkort) kan tilgås fra log-<br>in siden via genvejen eller linket her til højre. Hvis du logger på<br>som pårørende eller forældre, så er det vigtigt at huske på at<br>samtykke til FMK skal ansøges særskilt. | <u>https://fmk-</u><br>online.dk/fmk/                               |  |  |
|                                                                        |                                                                                                    |                                                                     |  |  |